# **MRO** Americas App

# Exhibitor Setup Guide

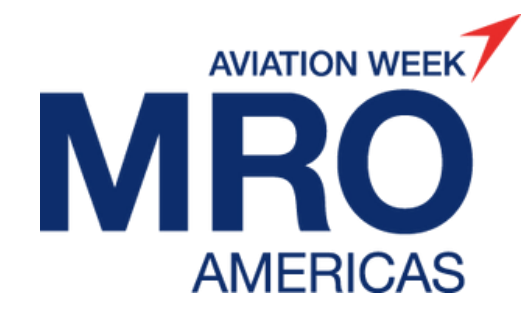

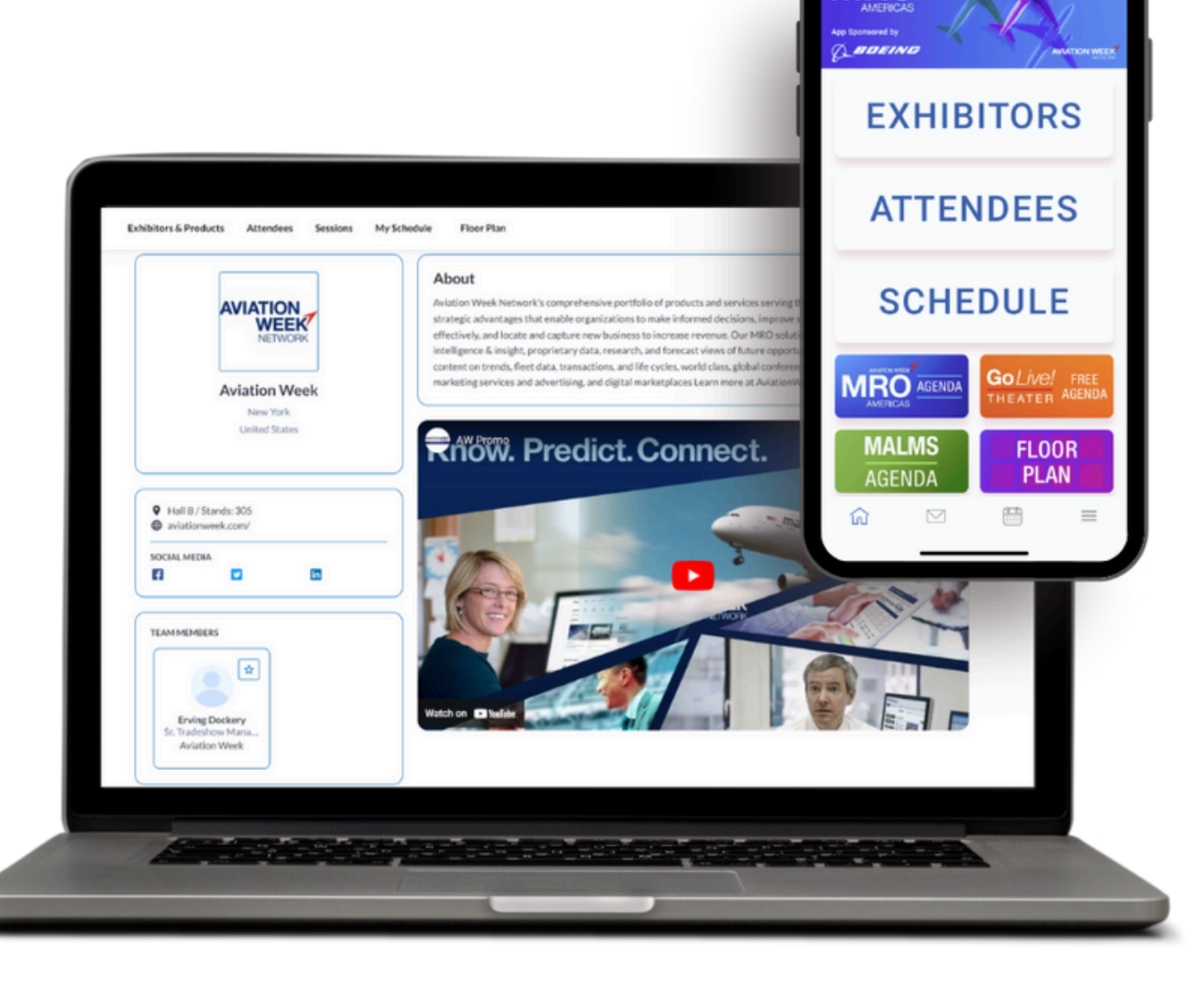

\_\_\_\_ °

Home Page

### Key Dates and Tasks

#### December 10

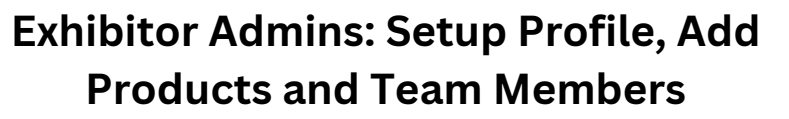

April 8-10 Show Dates: Networking Continues on the mobile app

March 25 All Attendees - networking begins, meeting and messaging switched on

Post Event Review your activity, continue the conversation

2

### **Overview of Profile Types**

There are 2 different exhibitor profile types:

#### Admin Team Member

• The marketing point of contact (nominated on your booking form) has been auto assigned as the admin team member

MRO

- Admins can update the company profile, adding products, etc.
- Admins also have a personal profile that can be edited and can interact with others
- · Admins are able to add other team members
- Admins can view all team members' meeting schedules

#### Team Member

- Has a personal profile that can be edited and can interact with others
- Team Members are listed on the exhibitor profile for visitors to discover them

If you wish to check who your assigned admin is or nominate a different/additional admin, please email app@aviationweek.com

| Home / People / Mark Thomas                |                                      |  |
|--------------------------------------------|--------------------------------------|--|
| MY INTERESTS MATCHMAKING INFO              |                                      |  |
|                                            | Matchmaking Information              |  |
|                                            | COMPANY<br>Aviation Week Network     |  |
| Mark Thomas                                | FIRST NAME<br>Mark                   |  |
| Marketing Manager<br>Aviation Week Network | JOB TITLE<br>Marketing Manager       |  |
|                                            | INDUSTRY TYPE<br>PR/Media/Publishing |  |
| MY INTERESTS                               | JOB LEVEL PURCHASING RESPONSIBILITY  |  |

### Logging In

Admin Team Members will be the first to be invited to access the platform. Once additional team members are added by the admin, they will receive their own individual invitation email automatically.

Look out for an email from: <u>noreply@expoplatform.com</u> for your email. **The app invite will be sent to exhibitor admins on December 10.** 

- 1. Click the login button on the email or visit <u>mro.expoplatform.com</u>
- 1. Enter your email address associated with this event and click "Genrate One Time Passcode"
- 2. **Do not close the window** wait for the email to arrive that contains your passcode, which is valid for 10 minutes.

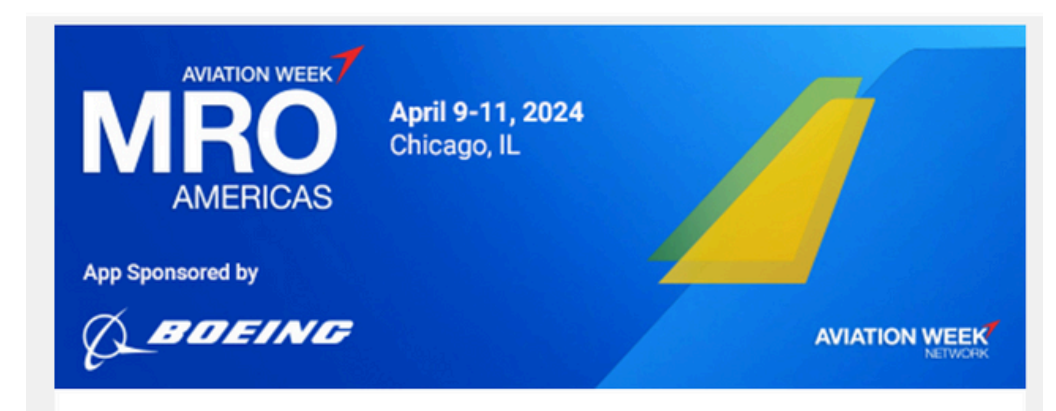

Dear {NAME},

You have been assigned as an admin/team member for {EXHIBITOR\_NAME} for the MRO Americas App.

Please click the link below to login. Make sure your company information is up to date before networking begins on March 26.

#### > LOGIN HERE

Your Login Details

Login: {LOGIN}

Please check your spam folder if you don't see an email in your Inbox. If you haven't received, please email app@aviationweek.com for help

#### Click profile, then select your company name to switch to the Company Page

## Switch to your Company Profile

As an admin team member, you can edit and add content to your company profile. Make sure to take the time to create an engaging, informative and appealing profile.

Admin team members can toggle between managing the company profile and its associated functions and managing their personal profile.

To switch from your personal profile to your company profile, click "Profile" in the top right corner and click on your Company Name.

If you don't see your company name in the dropdown, this means you are not yet associated with a company profile – email **app@aviationweek.com** for assistance.

| Sessions Floor Plan                                   |                          | C A Ressages Notifications Basket Profile ^ |
|-------------------------------------------------------|--------------------------|---------------------------------------------|
| Edit Profile                                          |                          | PROFILES                                    |
| CONTACT DETAILS                                       | PROFESSIONAL INFORMATION | Preview Profile                             |
|                                                       |                          | Aviation Week Network                       |
| Photo                                                 |                          | PROFILE INFO                                |
|                                                       |                          | 🖍 Edit Profile                              |
|                                                       |                          | Settings                                    |
|                                                       |                          | NETWORKING ~                                |
| Supported formats: PNG, JPG, JPEG<br>Aspect Ratio 1:1 |                          | ➔ Log out                                   |
| Company*                                              | First Name *             |                                             |
| Aviation Meak Naturals                                | Pilscivalle<br>Mark      |                                             |
| Aviation Week Network                                 | Mark                     |                                             |
| Country *                                             | Last Name *              |                                             |
| United States                                         | Y Thomas                 |                                             |
| State/Region                                          | Job Title *              |                                             |
| Choose region                                         | Marketing Director       |                                             |
|                                                       |                          |                                             |

### Setting up your Company profile

Once in your Company Profile you can take the following actions:

- Upload Company Logo
- Add Social Media Info
- Add a Company Desription
- Select Product Categories
- Add Products, News, Events
- Add Video and Marketing content

|                              | Edit Profile                                                                                                    |                                                                                                    |                                                                                                    |
|------------------------------|----------------------------------------------------------------------------------------------------|----------------------------------------------------------------------------------------------------|----------------------------------------------------------------------------------------------------|
| AVIATION<br>WEEK<br>NETVICIR | COMPANY DETAILS                                                                                                    |                                                                                                    |                                                                                                    |
| Aviation Week                | Company Logo                                                                                                    | Company Name*                                                                                                    | Email*                                                                                                    |
| Profile preview              |                                                                                                    | Country *                                                                                                    | Website                                                                                                    |
| ietworking ~                 | AVIATION                                                                                                    | United States 🗸                                                                                                    | http://aviationweek.com/                                                                                                    |
| ROFILE INFO                  | NETWORK                                                                                                    | Region/State                                                                                                    |                                                                                                    |
| Edit Profile                 | Supported formats: PNG, JPG, JPEG<br>Aspect Ratio 1:1                                                                                                    | City                                                                                                    |                                                                                                    |
| Video and content            |                                                                                                    | New York 🗸                                                                                                    |                                                                                                    |
| Team Members                 | About the company *                                                                                                    |                                                                                                    |                                                                                                    |
| Products                     | Normal text v B I U                                                                                                    | E E V <b>17 0</b> GD                                                                                                    |                                                                                                    |
| Settings                     | Aviation Week Network's comprehensive p<br>that enable organizations to make informed<br>business to increase revenue. Our MRO sol<br>views of future opportunity and risk, forwar<br>conferences and exhibitions, results-driven<br>AviationWeek.com/productsservices | ortfolio of products and services serving the globa<br>decisions, improve strategic planning, operate mo<br>utions include: market leading intelligence & insig<br>rd-looking content on trends, fleet data, transactic<br>marketing services and advertising, and digital ma | I MRO industry provides strategic advantages<br>ore effectively, and locate and capture new<br>ght, proprietary data, research, and forecast<br>ons, and life cycles, world class, global<br>urketplaces Learn more at |

Some elements are limited or restricted depending on your tier status. Speak to your sales rep for clarfication.

### Adding Team Members

**To Add a Team Member,** ensure you are on your Company Profile (click into profile in the top right and select your Company Name).

On the left-hand side under the "Profile Info" tab, you will find the Team Members option as shown on Screen 1.

Next enter the Team Member's email address as shown on Screen 2. Each Team Member must have a unique email address and be registered for the event.

The system will scan the database and find the team member. Click "Add to form". You can add additional details about that Team Member and choose a role for them. Please refer to page 2 for the important distinctions between the Member role and the Admin role.

Once you click Add Team Member on Screen 3, that person will receive an email with an activation link and will be able to log into the platform to set up their personal profile.

#### SCREEN 1:

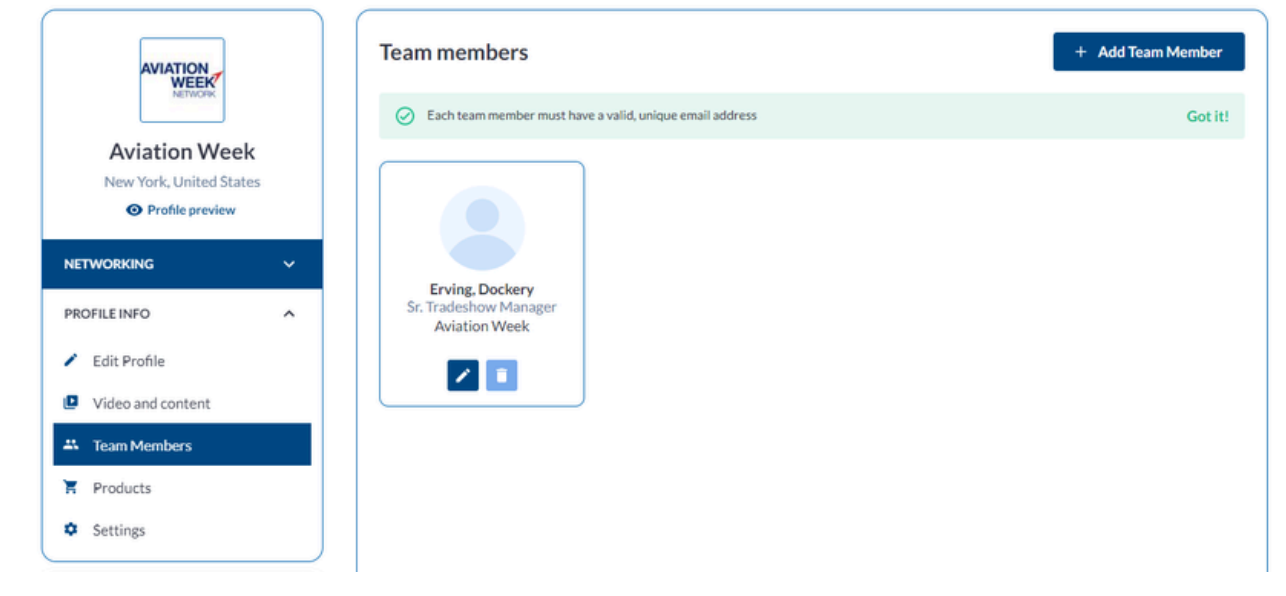

#### SCREEN 2:

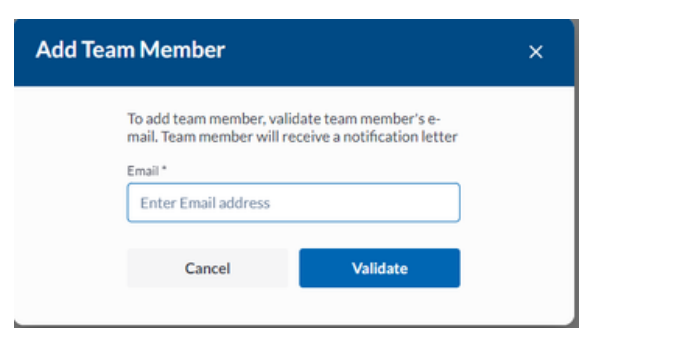

#### **SCREEN 3:**

| Add Team Member × |                                                                                                    |         |  |  |
|-------------------|----------------------------------------------------------------------------------------------------|---------|--|--|
|                   | Email *<br>mark.thomasgb@informa.com<br>This member already exists in the system<br>Mark.Thomas<br>Marketing Manager<br>Aviation Week Network |         |  |  |
|                   | Add to form                                                                                                    |         |  |  |
|                   | Cancel Va                                                                                                    | alidate |  |  |

# Adding Products

#### Each product can have:

- A unique name
- Unique product categories
- Unique product description
- Multiple product images
- One product video
- Associated documents
- A team member attached if you have a team member who specializes in this product

Each product can be toggled to Active status, meaning it is visible to others, or Inactive status, meaning it is visible only to you. Each product's status can be changed at any time.

Regular Exhibitors can upload a maximum of **2 products** Premium Exhibitors can upload up to **10 products** 

| Aviation Week<br>New York, United States |   | < Back<br>Add new product<br>Main picture                | Product is active Mark as sponsored Product Name *  Enter Product Name                       |
|------------------------------------------|---|----------------------------------------------------------|----------------------------------------------------------------------------------------------|
| NETWORKING                               | ~ |                                                          | Product Categories* + Add category                                                           |
| PROFILE INFO                             | ^ |                                                          | Product Description                                                                          |
| Edit Profile                             |   | DROP YOUR IMAGE HERE OR CHOOSE FILE<br>up to 5 MB        | Normal text $\checkmark$   B $I$ $\underline{U}$   $\equiv$ $\equiv$   $\equiv$ $\checkmark$ |
| Video and content                        |   |                                                          | Please write some description                                                                |
| Kar Team Members                         |   |                                                          |                                                                                              |
| Products                                 |   |                                                          |                                                                                              |
| Settings                                 |   | Supported formats: .png, .jpg, .jpeg<br>Aspect Ratio 1:1 |                                                                                              |
| $\frown$                                 |   |                                                          | Assign to Team Member                                                                        |
| PROFILE<br>COMPLETENESS                  |   |                                                          | Select team member 🗸 🗸                                                                       |
| 85%                                      |   |                                                          | Product Video ③             Embedded Code          Upload Video                              |

### Adding News

All exhibitors can upload news stories. These appear in both the company profile and on the "News" tab on the exhibitor page. Each news story can contain:

- A main image, 900x560px
- News title
- Piblication Date this is the date the article will be visible once approved by the organiser
- Header Image (1280x400px)
- Short Summary (200 character limit)
- Main Article (1,000 character limit)

Once submitted the organiser will review. Once approved, the article will appear on the app on the publication date selected.

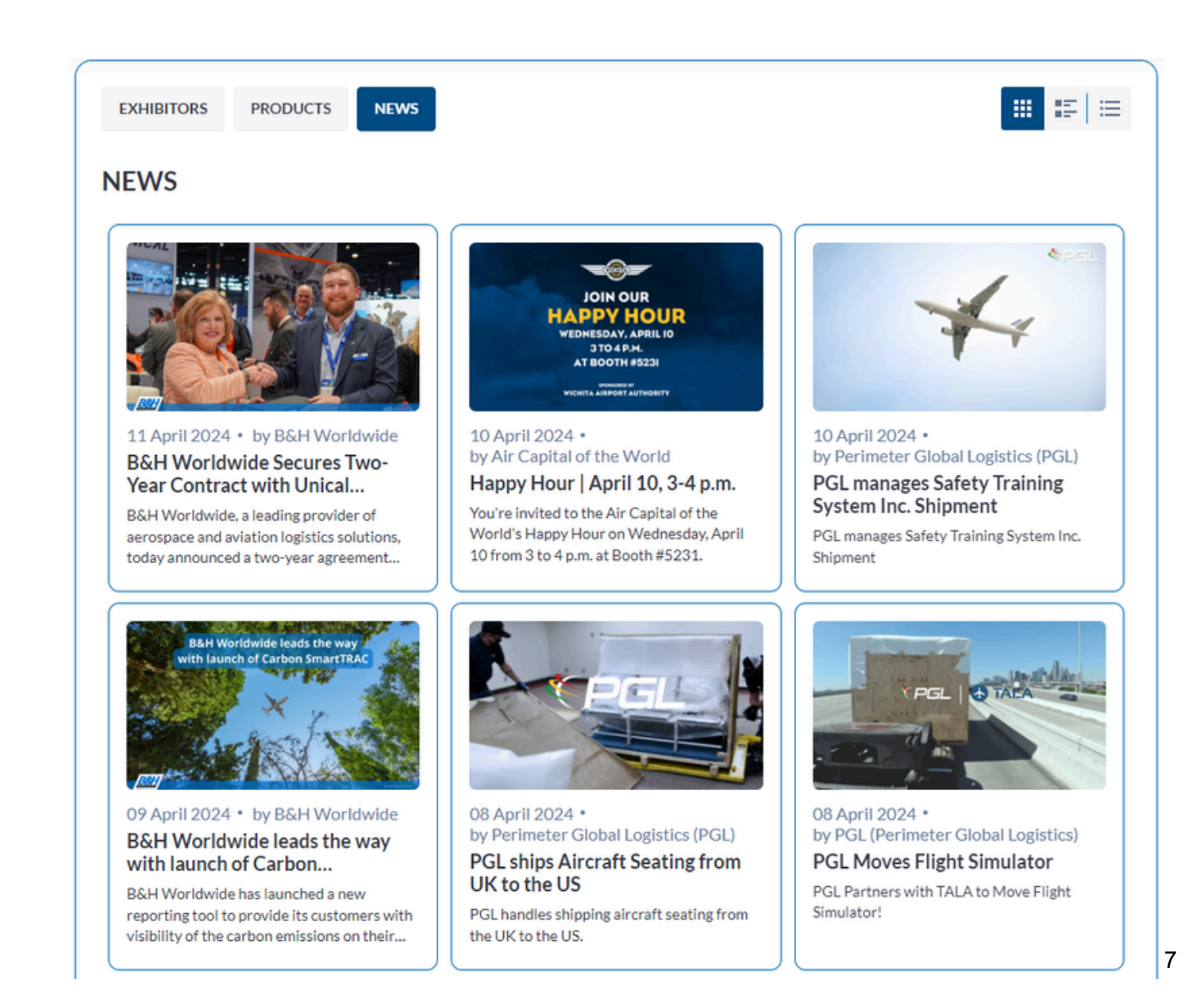

### *New Feature Exhibitor Events*

New for 2025, exhibitors can list their own events, perfect to announce receptions, signing ceremonies or timed giveaways.

These appear on your company profile and on the "Exhibitor EVents" tab on the main Schedule once approved.

Each Exhibitor Event can contain:

- A main image, 900x560px
- Event Title
- Date and Time
- Location (booth number or custom location)
- Short Summary (200 character limit)

We would recommend only listing events open to all attendees and refrain from listing any invite-only events.

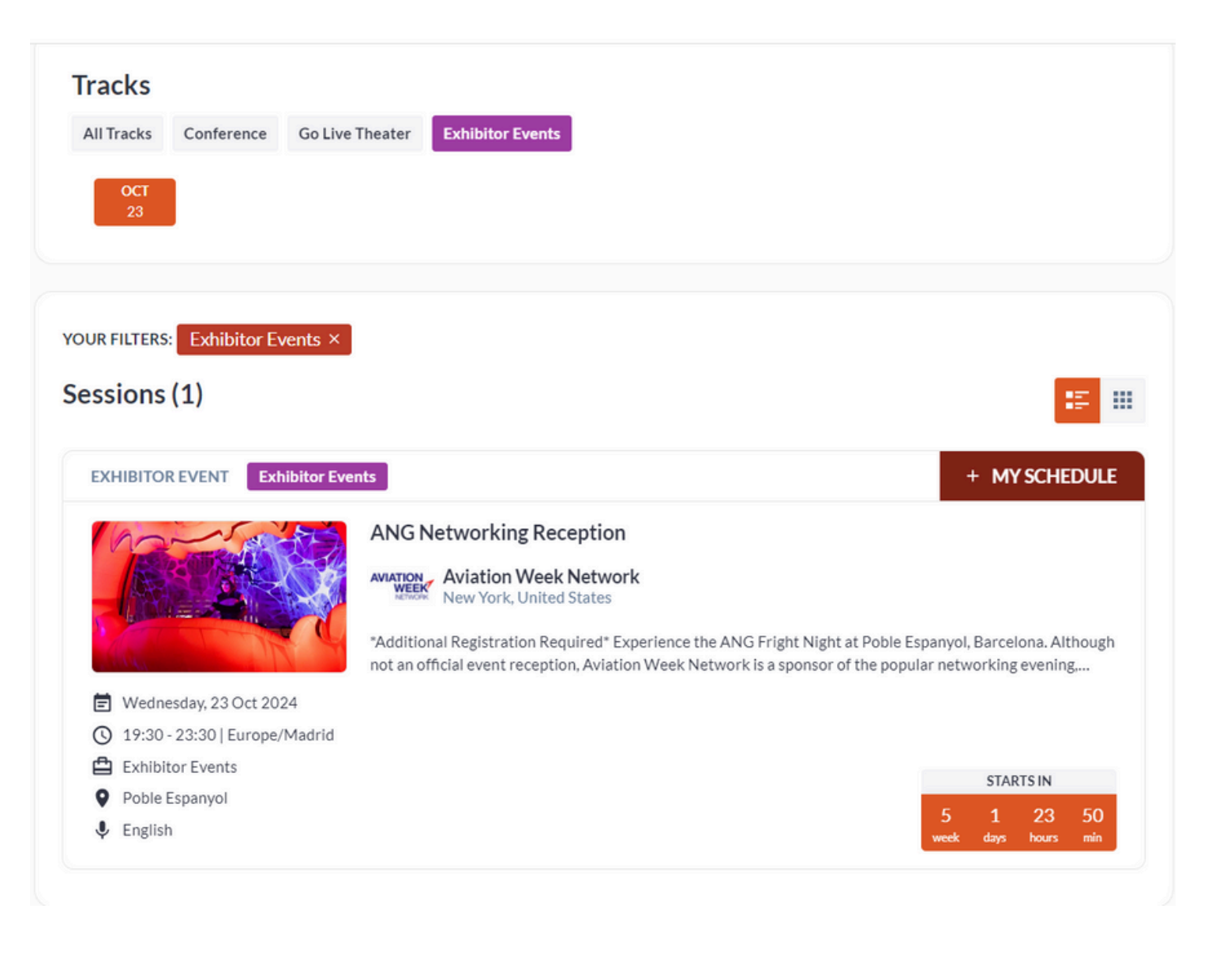